## Log In to Infinite Campus and Create a Shortcut on the Desktop

1. Open Firefox (the preferred browser for Infinite Campus).

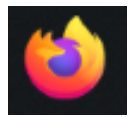

- 2. Go to https://www.siouxcityschools.org
- 3. Click Staff

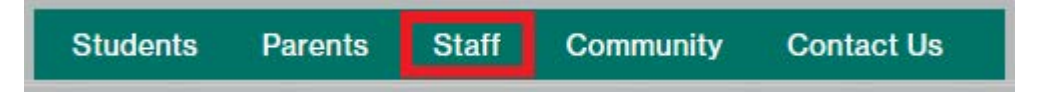

4. Scroll down to Staff Tools & Resources for Success and click Infinite Campus

| Staff Tools & Resources for Success                                                                                                    |                          |                         |                        |  |  |
|----------------------------------------------------------------------------------------------------|--------------------------|-------------------------|------------------------|--|--|
| Nearly, 2,400 teachers and staff are a part of The Sioux City Community School District. Each one of you fulfills a special role to ensure we can serve our students and their families. This page provides a series of important resources to support your role in our District. |                          |                         |                        |  |  |
| Featured Tools                                                                                                    |                          |                         |                        |  |  |
| 盦                                                                                                    | ē                        | :<br>:<br>:             |                        |  |  |
| Infinite<br>Campus                                                                                                    | Records &<br>Evaluations | Technology<br>Help Desk | Website<br>Change Form |  |  |

5. Click and hold the lock icon and drag it to the desktop and release the button.

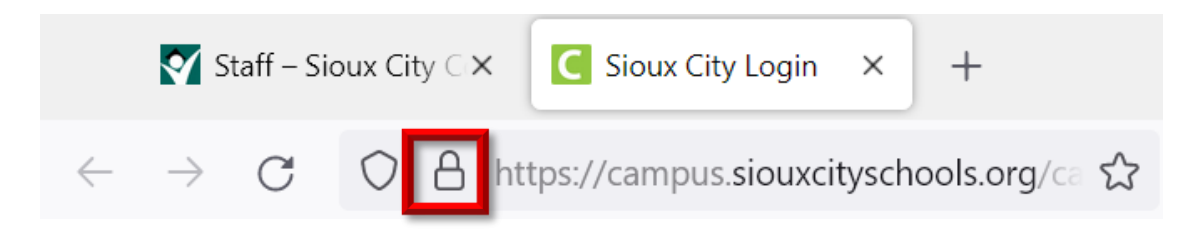

6. This icon should appear on your desktop. Double click it.

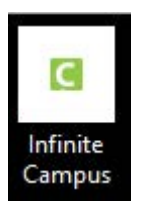

7. Type your District username and password. Click Log In.

| Infinite<br>Campus                                          | simple <mark>  </mark> powerful°     |  |  |  |  |
|-------------------------------------------------------------|--------------------------------------|--|--|--|--|
|                                                             | Student Information System           |  |  |  |  |
| Username<br>howardl2<br>Password                            | Version: Campus.2148.6<br>Sioux City |  |  |  |  |
| Log In                                                      |                                      |  |  |  |  |
| Forgot Password? Forgot Username? Help                      |                                      |  |  |  |  |
| © 2003-2022 Infinite Campus, Inc.<br>www.infinitecampus.com |                                      |  |  |  |  |